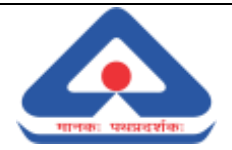

### HOW TO APPLY FOR RENEWAL OF LICENSE THROUGH MANAKONLINE

Please follow the below steps for applying for renewal of license

Step 1: Visit the BIS Manak Online website (<u>https://www.manakonline.in/</u>)

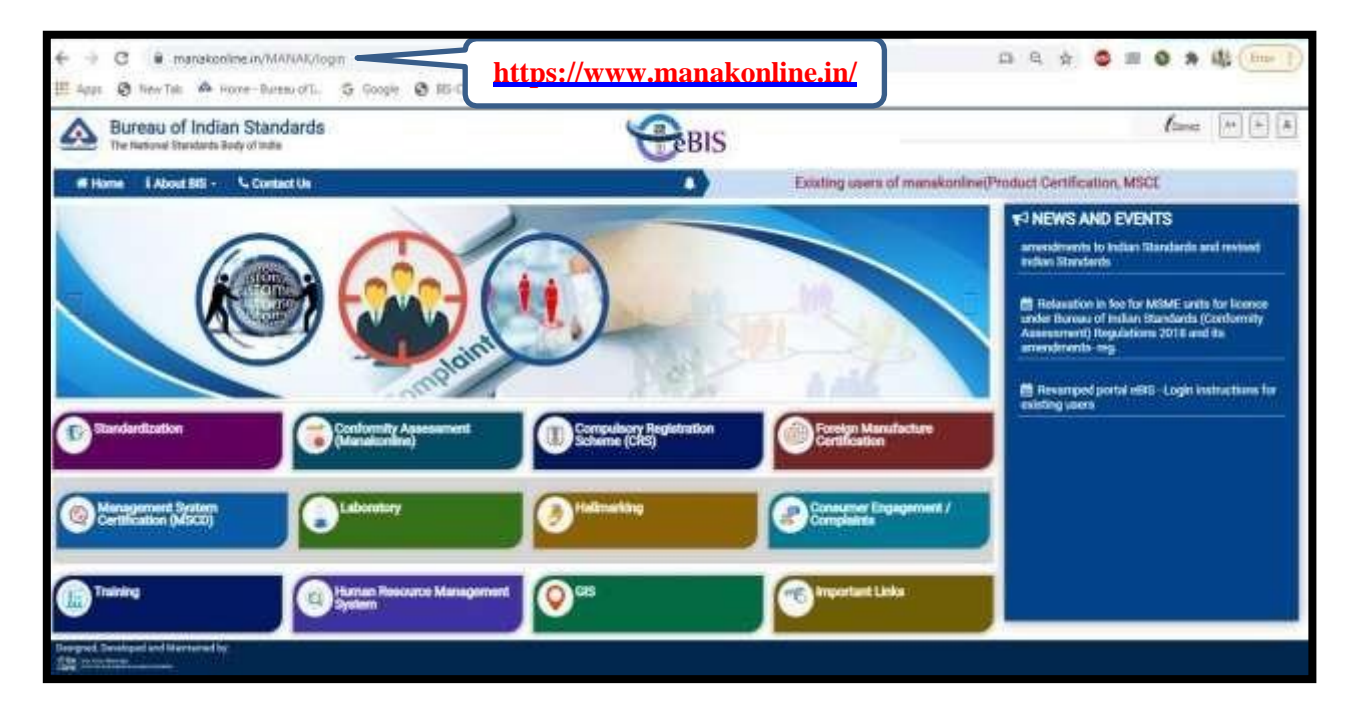

Step 2: Click on the "Conformity Assessment' tab

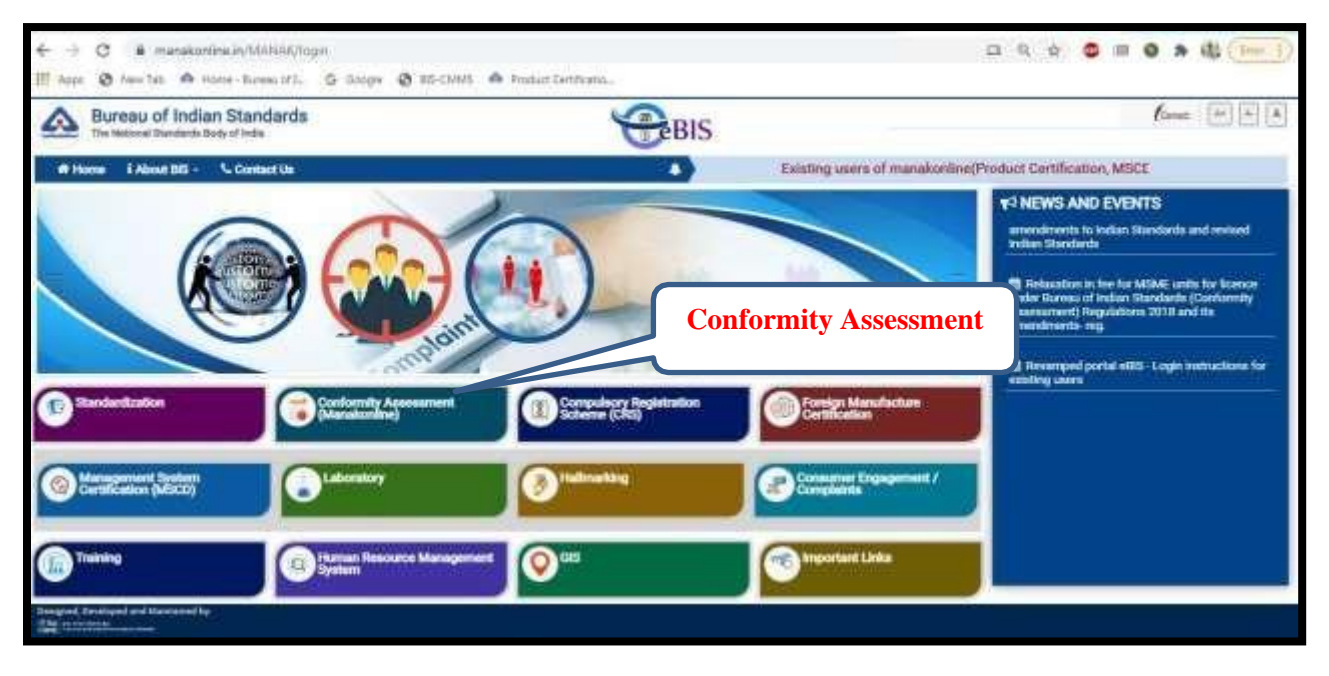

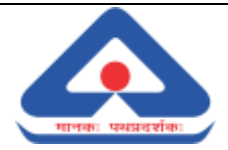

Step 3: Click on "login' at the top right corner

| Bureau of Indian Standards<br>The hating The defined biology of India                                                                                                    |                                                                                                    | BIS                                                                                                    | 80                                                |                                                                                                    |
|----------------------------------------------------------------------------------------------------|----------------------------------------------------------------------------------------------------|----------------------------------------------------------------------------------------------------|---------------------------------------------------|----------------------------------------------------------------------------------------------------|
| # Home About BIS - & Contact Us Q. Searc                                                                                                    | h/                                                                                                    | nght corner)                                                                                                    |                                                   |                                                                                                    |
| 8                                                                                                    |                                                                                                    | Login                                                                                                    | 5                                                 | ★3 NEWS AND EVENTS<br>Areau of Indian Standards (Conformity Assessment)<br>legislations 2018 and its ansestments- reg.<br>■ Revenped portal eBIS - Login Instructions for<br>stating users |
| Bandanda Under Cartification  1024  Product  1024  Total License(a)  36437  Cartel  Cartel | t Manual<br>1990 (initial Determent<br>1329 (initial Determent)<br>1329 (initial Determent)<br>1329 (initial Determent) | cator(s)<br>190 Dicerse(s)<br>Under Suspension<br>601 Dicerse(s)<br>All Inder For<br>601 Dicerse(s)<br>Scarch a<br>119 | ganted<br>195<br>H License granted<br>7<br>Noense | A NOTIFICATIONS                                                                                                    |
| Designed, Sendagad and Marganed by                                                                                                    |                                                                                                    |                                                                                                    |                                                   |                                                                                                    |

Step 4: Sign in using your Manak Online credentials

|                            |                                                                | Home |
|----------------------------|----------------------------------------------------------------|------|
| Bureau of Indian Standards | Usemane<br>A becknet sciencese<br>Password<br>Captcha<br>W b C |      |
|                            | Sign in<br>Frogel Passes                                       |      |
|                            | STR. M.P.                                                      |      |

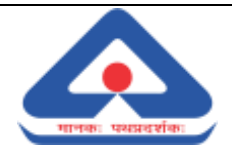

### Step 5: Click on "Product Certification' tab

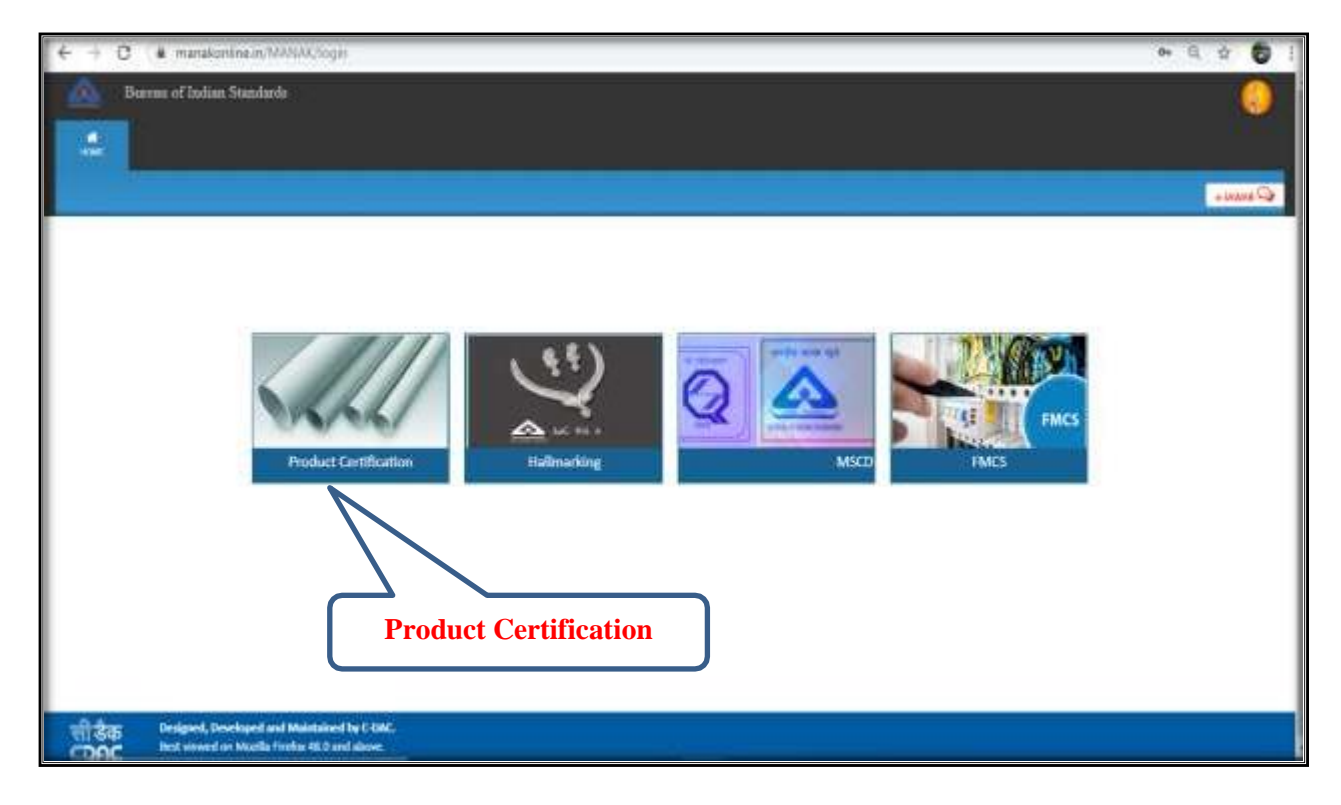

### Step 6: Click on ,,Licenses View' option

| rran of Indian Standards |                                                                                                    |                                                                                                    |
|--------------------------|----------------------------------------------------------------------------------------------------|----------------------------------------------------------------------------------------------------|
|                          |                                                                                                    |                                                                                                    |
|                          |                                                                                                    |                                                                                                    |
| me Homa Kumar            |                                                                                                    |                                                                                                    |
| uner Guillefings         | Vier Menal                                                                                                    |                                                                                                    |
| Organication Profile     | Your Profile is 100% conclete. Click new to edit your Departation profile.                                                                                         |                                                                                                    |
| law Starce Application   | Apply for resc linear                                                                                                    |                                                                                                    |
| luberited Applications.  | © Applications: New                                                                                                    |                                                                                                    |
| Орегибни Осеосия         | Licen                                                                                                    | nses View                                                                                                    |
| Draft Applications       | © Applications New                                                                                                    |                                                                                                    |
| Generalite GR Essiles    | Veen                                                                                                    |                                                                                                    |
|                          |                                                                                                    |                                                                                                    |
|                          |                                                                                                    |                                                                                                    |
|                          | ne Herna Kumar<br>ber Sulleines<br>kraniszter Polite<br>an Sunne Application<br>almittel Application<br>almittel Application<br>inf Applications<br>enemie QB Dale | ne Hema Kumar<br>ber Sulterine: Vier Menar<br>kgerichtes Profile roomplete. Cick Hene to odd year Organisation profile<br>inn: Dannor Applitation Author Viere<br>inne Dannor Applitation Viere<br>geneties Connor Application: Viere<br>inft Auskintors<br>exemite Q3 Dalae |

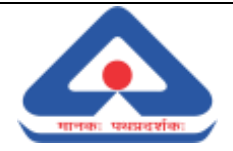

**Step 7**: Select "**Yes'** or "**No'** based on your aggregate turnover (*If your aggregate turnover is 20 lacs or more, select 'Yes' or else select 'No'*)

| ← → C ■ manakonina.in/140044/jpt03370ambac?arl-applicantGrantetLicensadapt+0        Barrau of Indon Standards | 9 # 10 I |
|----------------------------------------------------------------------------------------------------|----------|
|                                                                                                    | e anna 1 |
| Is Your aggregate turnover 20 Lacs or more ?  OVes  ONO  Select Yes or No                                     |          |
| 明语                                                                                                    |          |

**Step 8**: Enter your **GST Number** (*If you have GST number, please enter your GST number and click on 'Save' or else click on 'Cancel'*)

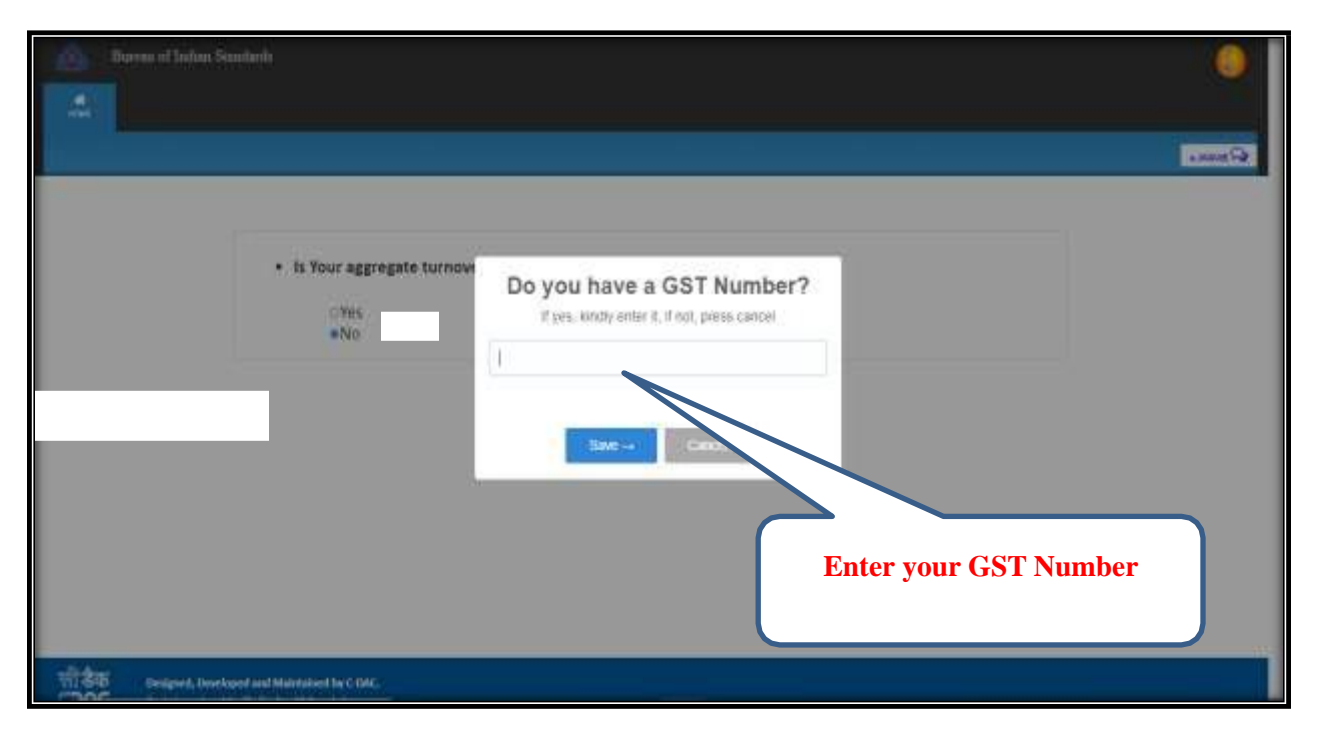

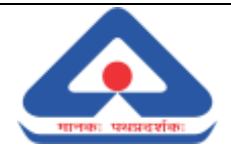

**Step 9:** Click on "**Apply for Renewal'** (*Link for applying for renewal of license will be available to all the licenses (Except Expired or Cancelled) in the licensee dashboard with validity less than 3 months)* 

|         |                    |             |          |                | Granted Licenses              |                   |                                                                                                    |                  |
|---------|--------------------|-------------|----------|----------------|-------------------------------|-------------------|----------------------------------------------------------------------------------------------------|------------------|
|         |                    |             |          |                |                               | Search:           |                                                                                                    | [clear]          |
| 5.No. ‡ | CML No. \$         | Firm Name 🕈 | 5No. \$  | Status \$      | Granted Date                  | Ucense Valid Till | Arthity lag                                                                                                    | Cicl on Action 🖡 |
| 1       | XXXXXXX<br>Her Dan |             | Apply fo | Utina Operitie | 07,05/2012 Apply for Innernal | 31,05/2018        | History  Activity Log  Communication With B5  Apply for Inclusion  Maite Payment  History Return  Apply For Stop Marking  Apply for Lot Inspection | 8                |

Step 10: Fill the "Application for Renewal' of License and click on "Next' button.

|                                                     | Application for Ren                              | ewal of Licence                     |                                                |
|-----------------------------------------------------|--------------------------------------------------|-------------------------------------|------------------------------------------------|
| Stelling to the                                     |                                                  |                                     |                                                |
| The Director General                                |                                                  |                                     |                                                |
| Burnau of Indian Standard                           |                                                  |                                     |                                                |
| Dear Sit.                                           |                                                  |                                     |                                                |
| Wile, carrying on business at                       |                                                  |                                     | under the style of                             |
| apply for renewal of licence No.                    | datad                                            | the Bureau under the Bureau of Inc  | dan Standard Act, 1986, and the Rules and      |
| Regulations framed thereundes as amended from       | ine to time, for a further period of or          | ne year/two years, the terms and co | rdition being the same as (tipolated in my/our |
| previous application and the aforetaid licence, and | he such at her condition as the Bureau           | a may affectate                     |                                                |
|                                                     | TO AND ADDRESS OF A DESCRIPTION OF A DESCRIPTION | CHEAR AND CONTRACTOR                |                                                |
|                                                     | 19930                                            |                                     | Next                                           |
|                                                     | sec                                              |                                     |                                                |

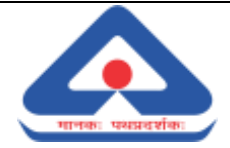

**Step 11**: Fill the **Production Details** and click on 'Add Return' button (*In production details, licensee* need to enter the details like Brand Name (optional), Month of production, Year of production, Total production, Production covered (CA Certified). Please note that CA certified production statement shall be submitted on CA letter head only).

|                                                        |                                  |                                                                            |                                            |                                    |                                                 |                                         | Cherriter                                             | mar, * Mandatory Fiel                        |
|--------------------------------------------------------|----------------------------------|----------------------------------------------------------------------------|--------------------------------------------|------------------------------------|-------------------------------------------------|-----------------------------------------|-------------------------------------------------------|----------------------------------------------|
| Licence Details                                        |                                  |                                                                            |                                            |                                    |                                                 |                                         |                                                       |                                              |
| Licence/Regis                                          | tration No:                      | 6200083                                                                    | 31.96                                      |                                    | Firm Name :                                     | 5.83                                    | RAM AQUA INDUSTRI                                     | 8                                            |
| Product:                                               |                                  | PACKAGED DRIVKING WATER<br>(OTHER THAN PACKAGED<br>NATURAL MINIERAL WATER) |                                            | ATER<br>)<br>EFIJ                  | Brand :                                         |                                         | am aqua                                               |                                              |
| 85 No::                                                |                                  | 15-14543                                                                   | 5                                          |                                    | Validity:                                       | 17-                                     | 10-2021                                               |                                              |
| Status:                                                |                                  | Operativ                                                                   |                                            |                                    |                                                 |                                         |                                                       |                                              |
| Production Detail<br>a) Production Deta                | la.                              |                                                                            | -                                          |                                    |                                                 |                                         |                                                       |                                              |
| Production Detail<br>a) Production Deta                | ls.<br>ills<br>Montth            | Vent                                                                       | Total                                      | (Production)                       | Pred                                            | ur tions Coursend (Ke                   | A certified)                                          | Marking Fee<br>Payable(No.)                  |
| Production Detail<br>e) Production Deta                | is,<br>Alla<br>Miconth           |                                                                            | Total                                      | (Production                        | Production<br>Marked                            | uc Bon Coverend (Ke<br>Vadues(Ro.)      | A contribut)<br>Marked<br>Permentage                  | Marking Fee<br>Papalic(Ro.)                  |
| Production Detail<br>Production Deta<br>Brand<br>Brand | IL.<br>Ille<br>Monette<br>Select | Seture                                                                     | Total<br>Quantity<br>Quantity              | Production<br>Veher(Rr.)<br>Value  | Prod<br>Production<br>Marked<br>production      | er Ston Countered (Ca<br>Violane (Pita) | A certified)<br>Marked<br>Processage<br>imarked perio | Musking Fee<br>PageMe(Ko.)                   |
| Production Detail                                      | Networks                         | Year<br>Setair                                                             | Total<br>Quantity<br>Quantity<br>1000 UTRE | Production<br>Value(Ro.)<br>Villue | Production<br>Marked<br>production<br>3000 LTRE | whee(Pa.)                               | A certified)<br>Marked<br>Percentage                  | Marking Fee<br>Payable(Ris.)<br>Wilse<br>93. |

**Step 12**: Fill the **Consignee Details** (Consignee details can be entered by clicking on 'Add Consignee details' or 'Upload Consignee details')

| Market Strangenest Standt    Market Strangenest Standt    Name    Name                                                                                                    | Consignee Details<br>Add/View Consi                           | ignee details                                             | 0                | R                | Upload Consig   | nee details |                            |            | U                                                                  | pload (                      | Consig     | nee de     | etails  |
|----------------------------------------------------------------------------------------------------|---------------------------------------------------------------|-----------------------------------------------------------|------------------|------------------|-----------------|-------------|----------------------------|------------|--------------------------------------------------------------------|------------------------------|------------|------------|---------|
| Barty *  Barty *                                                                                                    | nenden Congens (Deuts<br>Band<br>nennar <sup>4</sup>          | Add/Vie                                                   | ew Cons          | ignee c          | letails         |             | ng was forme *<br>Land 2 * |            | Nation<br>Const Conception's                                       | tradium) (t                  | huir       |            |         |
| Barriel      Same Internation      Made or 2      Address 2      Address 2      Same Internation      Made Internation      Made Internat                                                                                                    | Saves*<br>Inves*<br>Ditr*<br>Skarene*<br>Roal*<br>Damin: Yan* | Aller<br>Tenes Top<br>Totas Top<br>Totas Top<br>Totas Top | nisaa tai<br>A M |                  |                 |             | 1001 *<br>2006 *<br>2009 * |            | New Yorks<br>Friter Per Doub<br>Priter Malow Nak<br>Dieter Gawethy |                              |            |            |         |
| Read 2 Gauges Race 2 Address 1 2 Address 1 2 Gauges Q State 2 Gauges Q State 2 Gauges Q Sta | and Susana's Nove                                             | 4444413                                                   | Address 2        | George           | State Date      | Section 1   | anne -                     | No. of Lot | Maritie The                                                        | face of                      | (needing   | Mark Na    | -       |
|                                                                                                    | Anna E Consignations<br>Arteristical constants                | 120                                                       | A88000 7 2       | During B<br>Talk | See 9<br>NVLNOV | Elective #  | Cay #<br>Margala           | Arread B   | Barren fiel B                                                      | Marche<br>Mar B<br>Marcharte | freed to 5 | 1189-01-04 | E North |

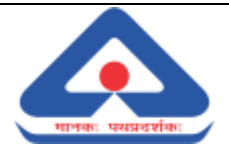

#### Notes:

- 1. Kindly ensure that the validity is shown correctly in Licence Details.
- If it is a first time renewal after grant of license, kindly enter Production return details of 9 months from the grant date. Otherwise for all subsequent renewals, you need to enter returns for the current operative period.
  Example 1: If license is valid up to 31-Dec-2021 and it is its first renewal, Licensee has to enter production returns for the minimum period of Jan 2021 to Sep 2021.
  Example 2: If license is valid up to 31-Dec-2021 and is not its first renewal, (consecutive renewal). Licensee has to enter production returns for the minimum period of Jan 2021 to Sep 2021.
  Example 2: If license is valid up to 31-Dec-2021 and is not its first renewal, (consecutive renewal). Licensee has to enter production returns for the minimum period of Oct 2020 to Sep 2021(Current Operative Period).
  CA certified production statement (s) should be submitted on letter head of chartered accountant.
- 3. CA certified production statement (s) should be submitted on letter head of chartered accountant (CA) only.
- 4. Brand Name is non-mandatory. You can proceed without selecting any brand.
- 5. If your brand name is not visible in your brand name drop-down list, kindly use "Other" option and enter your brand detail. Firm can also request the concerned branch office to update the brand names listed in the dropdown menu.
- 6. The licensee has to enter the production details of the entire current operative year as directed on the web page. Please note that you will not be able to proceed without complete data. In case you have no production in a said month, you may enter 0 for that particular month and proceed. However all this details should match with CA certified document being uploaded in the next stage.
- 7. The process for renewal of license has been automated in Manakonline and any operative license will be automatically processed for renewal on receipt of the application for renewal of license in the stipulated form along with the fee.
- 8. The endorsement for renewal of license will also be automatically generated by the system for the renewed licenses.
- 9. The necessary undertaking(s) in this regard are also being in-built into the system for acceptance by the licensee which is reproduced below:

a) " If any additional amount is found to be payable by the undersigned due to change in unit rates or revision of Minimum Marking Fee during the validity period of the license, I hereby undertake to deposit the required amount as conveyed by the Bureau, within seven days of receipt of communication by the Bureau. In case of failure to deposit the required amount within the stipulated time frame, the license shall be liable to be suspended unless the Bureau has extended the deadline of submission of the dues."

b) "In case the licensee has paid the renewal fee in excess of the due amount the Bureau shall refund the excess amount paid or adjust the same against the subsequent renewal fee due from the licensee".

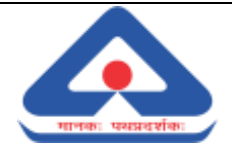

**Step 13:** After entering the complete details, click on "Next" button (*If wrong entry made in production details by mistake, the same can be deleted within 7 days. After 7 days, delete option will not be available*)

| and 1               | ionth Year                                                                              |                                                              | Total Production Production Covered (CA certified)   |                                                      |                                                             |                                                                               |                                                      | NU<br>Pay                                                   | rking Fee<br>pable(RSL) |
|---------------------|-----------------------------------------------------------------------------------------|--------------------------------------------------------------|------------------------------------------------------|------------------------------------------------------|-------------------------------------------------------------|-------------------------------------------------------------------------------|------------------------------------------------------|-------------------------------------------------------------|-------------------------|
|                     |                                                                                         | Quantity                                                     | ValuejR                                              | n) Pri                                               | oduction<br>arked                                           | Value(Rs.)                                                                    | Marked<br>Percenta                                   |                                                             |                         |
|                     | lan 2012                                                                                | 1                                                            | 1                                                    |                                                      | 1                                                           | 1                                                                             | 100                                                  | 0                                                           | 0.50                    |
|                     |                                                                                         | 1 PIECE                                                      |                                                      | 17                                                   | NECE                                                        |                                                                               |                                                      | Rs.                                                         |                         |
| Suction (           | letum Done                                                                              |                                                              |                                                      | Ne                                                   | vt.]                                                        |                                                                               | Next                                                 |                                                             |                         |
| rand Nam            | e Month                                                                                 | tear                                                         | Production<br>Quantity                               | Production<br>Value                                  | Production<br>Marked                                        | Maried<br>Percentage                                                          | Production<br>Covered<br>Value                       | Marking Fee                                                 |                         |
| t i                 | January                                                                                 | 2017                                                         | 1                                                    | 11                                                   | 1                                                           | 100                                                                           | 1                                                    | 0.50                                                        | ×                       |
|                     | March                                                                                   | 2017                                                         | 423                                                  | 123                                                  | 123                                                         | 29.08                                                                         | 123                                                  | 61.50                                                       | ×                       |
|                     |                                                                                         | 2012                                                         | 475                                                  | Cites .                                              | 123                                                         | 29.08                                                                         | 128                                                  | 61.55                                                       |                         |
| t                   | January                                                                                 | 4044                                                         | -                                                    | 143                                                  |                                                             |                                                                               | ***                                                  | 94.39                                                       | Constant of             |
| t.                  | January<br>April                                                                        | 2018                                                         | 423                                                  | 123                                                  | 123                                                         | 29.08                                                                         | 123                                                  | 61.50                                                       |                         |
| (<br>1.             | January<br>April<br>February                                                            | 2013                                                         | 423<br>423                                           | 123<br>123<br>123                                    | 123<br>123                                                  | 29.08<br>29.08                                                                | 123<br>123                                           | 61.50<br>61.50                                              |                         |
| 1<br>1<br>1<br>1    | January<br>April<br>Pebruary<br>January                                                 | 2013<br>2018<br>2018                                         | 423<br>423<br>423                                    | 123<br>123<br>123                                    | 123<br>123<br>123                                           | 29.08<br>29.08<br>29.05                                                       | 123<br>123<br>123                                    | 61.50<br>61.50<br>61.50                                     |                         |
| t<br>1.<br>1.<br>1. | January<br>April<br>Pebruary<br>January<br>December                                     | 2018<br>2018<br>2018<br>2018<br>2017                         | 423<br>423<br>423<br>423<br>423                      | 123<br>123<br>123<br>123<br>123                      | 123<br>123<br>123<br>123<br>123                             | 29.08<br>29.08<br>29.05<br>29.05                                              | 123<br>123<br>123<br>123<br>123                      | 61.50<br>61.50<br>61.50<br>61.50<br>61.50                   |                         |
| 6<br>6<br>6<br>6    | January<br>April<br>Kebruary<br>January<br>December<br>November                         | 2012<br>2018<br>2018<br>2018<br>2017<br>2017                 | 423<br>423<br>423<br>423<br>423<br>423<br>423        | 123<br>123<br>123<br>123<br>123<br>123               | 123<br>123<br>123<br>123<br>123<br>123<br>123               | 29.08<br>29.08<br>29.05<br>29.05<br>29.08<br>29.08                            | 123<br>123<br>123<br>123<br>123<br>123<br>123        | 61.50<br>61.50<br>61.50<br>61.50<br>61.50<br>61.50          |                         |
|                     | January<br>April<br>Rebruary<br>January<br>December<br>November<br>October              | 2018<br>2018<br>2018<br>2018<br>2017<br>2017<br>2017         | 423<br>423<br>423<br>423<br>423<br>423<br>423<br>423 | 123<br>123<br>123<br>123<br>123<br>123<br>123        | 123<br>123<br>123<br>123<br>123<br>123<br>123<br>123        | 29.08<br>29.08<br>29.08<br>29.08<br>29.08<br>29.08<br>29.08                   | 123<br>123<br>123<br>123<br>123<br>123<br>123        | 61.50<br>61.50<br>61.50<br>61.50<br>61.50<br>61.50<br>61.50 |                         |
| E<br>E<br>E<br>E    | January<br>April<br>Pebruary<br>January<br>December<br>November<br>October<br>September | 2018<br>2018<br>2018<br>2017<br>2017<br>2017<br>2017<br>2017 | 423<br>423<br>423<br>423<br>423<br>423<br>423<br>423 | 123<br>123<br>123<br>123<br>123<br>123<br>123<br>123 | 123<br>123<br>123<br>123<br>123<br>123<br>123<br>123<br>123 | 29.08<br>29.08<br>29.05<br>29.05<br>29.05<br>29.08<br>29.08<br>29.08<br>29.08 | 123<br>123<br>123<br>123<br>123<br>123<br>123<br>123 | 61.50<br>61.50<br>61.50<br>61.50<br>61.50<br>61.50<br>61.50 |                         |

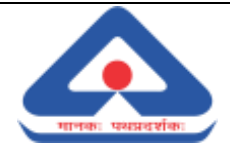

**Step 14:** Fill the "**Report of Performance'** and click on **'Next'** button (*Licensee need to fill the details as per the field data, all the details marked with star mark* (\*) *are mandatory to fill. Licensee can see the previous marking fee paid by clicking on 'View Paid marking fee'*)

|                                                                                                    |                                                                                                    |                                                                                                    |                                                                                          | inclusion c bi                                                                        |                          |                                                                  |                              |                        | * Mandatory De |  |
|----------------------------------------------------------------------------------------------------|----------------------------------------------------------------------------------------------------|----------------------------------------------------------------------------------------------------|------------------------------------------------------------------------------------------|---------------------------------------------------------------------------------------|--------------------------|------------------------------------------------------------------|------------------------------|------------------------|----------------|--|
| se Rereval appl<br>Start Dete<br>Article Name<br>Brand name(s) of                                                                                                    | Renerval applied for period<br>Itan Date 07-05-2012<br>Article Name Automotive withins - Presumatic tyres for two<br>and three wheread instar velocies<br>and name(s) of BIS Certificate article(5) |                                                                                                    |                                                                                          |                                                                                       | 1 Year<br>End D<br>IS No | 1 Year<br>End Date 11-05-3038<br>IS No. IS 13627 : 2005<br>Ut.Na |                              |                        |                |  |
| Genes Brand<br>Name                                                                                                    | From Oate                                                                                                    | To Oute                                                                                                    | Production<br>Countilly                                                                  | Production<br>Value                                                                   | production<br>Marketi    | production<br>Marked %                                           | Production<br>Quantity By CA | Production Value By CA | Marking        |  |
| 1 11                                                                                                    | 1/1/2018                                                                                                    | 31/1/2018                                                                                                    | 423                                                                                      | 123                                                                                   | 125                      | 29.08                                                            |                              | 123                    | 63.50          |  |
| 2 101                                                                                                    | 1/30/2017                                                                                                    | 31/10/3017                                                                                                    | 423                                                                                      | 123                                                                                   | 175                      | 29.08                                                            |                              | 123                    | 61.50          |  |
| 5 49                                                                                                    | 1/11/2017                                                                                                    | 30/11/2017                                                                                                    | 425                                                                                      | 323                                                                                   | 325                      | 29138                                                            |                              | 125                    | \$2.50         |  |
| e 100                                                                                                    | 3/12/2017                                                                                                    | 31/12/2017                                                                                                    | 425                                                                                      | 325                                                                                   | 13.2                     | 29.08                                                            |                              | \$23                   | 61.50          |  |
| 5 m                                                                                                    | 1/2/2018                                                                                                    | 78/2/2018                                                                                                    | 423                                                                                      | 123                                                                                   | 125                      | 29.08                                                            |                              | 323                    | 63.30          |  |
|                                                                                                    |                                                                                                    |                                                                                                    |                                                                                          |                                                                                       | 2. 9. 3                  |                                                                  |                              |                        |                |  |
| Tatai produmon                                                                                                    | of the article(s)                                                                                                    | litensed for o                                                                                                    | utification mad                                                                          | ing *                                                                                 | 14763                    | 20                                                               |                              |                        |                |  |
| Sotial production                                                                                                    | of the ertscle(c)                                                                                                    | Confirming to                                                                                                    | Indian Standar                                                                           |                                                                                       | 5076                     | 30                                                               |                              |                        |                |  |
| Production saver                                                                                                    | ed with BiS Cer                                                                                                    | trification Mark                                                                                                  | and its approx                                                                           | inate value *                                                                         |                          |                                                                  |                              |                        |                |  |
| Guarding (in the t                                                                                                    | lerms of sinit Ge                                                                                                    | * (trents                                                                                                    | 11111                                                                                    |                                                                                       | 3476                     | 90                                                               |                              |                        |                |  |
|                                                                                                    | blue Rt. *                                                                                                    |                                                                                                    |                                                                                          |                                                                                       | 1476.                    | 00                                                               |                              |                        |                |  |
| Celculation of                                                                                                    | marking fee on a                                                                                                    | wit-rate basis."                                                                                                  |                                                                                          |                                                                                       |                          |                                                                  |                              |                        |                |  |
|                                                                                                    | Lint *                                                                                                    |                                                                                                    |                                                                                          |                                                                                       | 3 PIECE                  |                                                                  |                              |                        |                |  |
| Osentity (in th                                                                                                    | e terms of Orit 7                                                                                                    | Defined) *                                                                                                    |                                                                                          |                                                                                       | 0                        | 0                                                                |                              |                        |                |  |
|                                                                                                    | Marking Fee (a                                                                                                    |                                                                                                    |                                                                                          |                                                                                       | 20400                    | 0.00                                                             |                              |                        |                |  |
|                                                                                                    | calculated) *                                                                                                    |                                                                                                    |                                                                                          |                                                                                       |                          | GADE!                                                            |                              |                        |                |  |
| Quentity not o<br>non-coverage                                                                                                    | overed with BIS                                                                                                    | Certification M                                                                                                   | ark, if any, and t                                                                       | the reason for such                                                                   | No.                      |                                                                  |                              |                        | • 12           |  |
| Quantity (in th                                                                                                    | e terms of Unit i                                                                                                    | Defined)                                                                                                    |                                                                                          |                                                                                       | 3600                     |                                                                  | View J                       | Paid Marl              | king Fee       |  |
|                                                                                                    | Relation                                                                                                    |                                                                                                    |                                                                                          |                                                                                       | Hearier                  | it ing                                                           |                              |                        |                |  |
|                                                                                                    |                                                                                                    |                                                                                                    |                                                                                          |                                                                                       |                          |                                                                  |                              |                        |                |  |
|                                                                                                    |                                                                                                    | 0.0000000000000000000000000000000000000                                                                           | rs of BIS certifie                                                                       | * shoot h                                                                             | NA.                      |                                                                  |                              |                        |                |  |
| Names and Ad                                                                                                    | dresses of indige                                                                                                    | enous purches                                                                                                    |                                                                                          |                                                                                       |                          |                                                                  |                              |                        |                |  |
| Names and Ad<br>Names and Ad                                                                                                    | dresses of indige<br>dresses of impor                                                                                                    | mous purchase                                                                                                    | tilled goods                                                                             |                                                                                       | 250.                     |                                                                  |                              |                        |                |  |
| Names and Ad<br>Names and Ad<br>Consignee det                                                                                                    | dresses of indig<br>dresses of impo-<br>all vaload                                                                                                    | mous purchase                                                                                                    | tified goods                                                                             |                                                                                       | 0                        |                                                                  |                              |                        |                |  |
| Names and Ad<br>Names and Ad<br>Consignee det<br>Drief information<br>Licence®                                                                                                | dresses of indig<br>dresses of impo<br>all upload<br>un regarding ddf                                                                                                    | nous purchase<br>reactions of Bill-cert<br>ficulties if any, a                                                    | nified goods<br>experienced in t                                                         | operating of BIS                                                                      | ©<br>sdbdf               |                                                                  |                              |                        |                |  |
| Names and Ad<br>Names and Ad<br>Consignee det<br>Drief informati<br>Litence*<br>Authentication<br>/ ondertaking                                                               | dresses of indig<br>dresses of impor<br>all upload<br>on regarding dd<br>i by Charted Acco<br>i<br>orton                                                                                            | thers of Bills cert<br>Routties if any, -<br>ount or by the                                                       | nhed goods<br>experienced in a<br>menufactures b                                         | sperating of BIS<br>y giving an affidavit                                             | sdhdf<br>Browse          |                                                                  | d                            | Next                   |                |  |
| Names and Ad<br>Names and Ad<br>Consignee det<br>Drief informati<br>Licence*<br>Authentication<br>/ undertaking<br>Declaration is                                             | Idresses of indig<br>Wesses of impo-<br>all upload<br>on regarding diff<br>i by Chartef Acco<br>/<br>/<br>/                                                                                         | needs partners<br>needs of BIS cert<br>Routties if any, o<br>punt or by the                                       | nhed goods<br>experienced in a<br>manufactures b                                         | sperating of BIS<br>y giving an affidavit                                             | schdf<br>Browse          |                                                                  |                              | Next                   |                |  |
| Names and Ad<br>Names and Ad<br>Consignee det<br>Brief informati<br>Licence*<br>Authentication<br>7 undertaking<br>Declaration IS M<br>After successful r<br>concerned BG off | Idresses of indig<br>Idresses of impo-<br>all upload<br>um regarding diff<br>Indian<br>'<br>office<br>energial application<br>for, Kindly pay th                                                    | needs partness<br>needs of BIS cert<br>Routties if any, s<br>ount or by the<br>on superstands,<br>se fees from 'h | nted goods<br>experienced in a<br>manufactures to<br>you will shortly<br>Able Payment' o | operating of BIS<br>y giving an affidovit<br>receive an email a<br>lottom in Mansk On | Browne                   | Mu file selecte<br>r payment of mark<br>of Ernal elect. Cont     | d.<br>ng free                | Next                   |                |  |

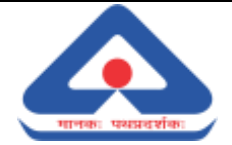

**Step 15: Fee Payment** (After clicking on 'Next' button above, a new webpage will open where Application Fee details and details of concerned BIS Branch Office will be visible. Licensee can select the mode of payment 'Individual/Real Banking' or 'With Corporate Net Banking. Licensee has to accept the terms and conditions by clicking on checkbox and then click on 'Proceed to Payment' button for completing the payment process)

|                                                                                            | Application                      | Fee and Contact BIS           |                                              |
|--------------------------------------------------------------------------------------------|----------------------------------|-------------------------------|----------------------------------------------|
| contract Rith)                                                                             |                                  |                               |                                              |
| Addresst                                                                                   | Plot No. 4-a, Sector 22-b, Math  | sys Marg. Chandigargh         |                                              |
|                                                                                            | District : Chandigarh , Chandiga | uh - 150019                   |                                              |
| Branch Contact No                                                                          | m 0372.2650290, 2650206          |                               |                                              |
| -E-result:                                                                                 | tuper floor for m                |                               |                                              |
| Note: That fee will be address                                                             | Attack to this bearing           |                               |                                              |
| -                                                                                          |                                  |                               |                                              |
|                                                                                            |                                  |                               |                                              |
|                                                                                            |                                  |                               |                                              |
|                                                                                            |                                  |                               |                                              |
| pplication Fee Details:                                                                    |                                  |                               |                                              |
| ee Description                                                                             |                                  |                               | Free (                                       |
| Actual in the second second second                                                         |                                  |                               |                                              |
| Ictual Marking Fee                                                                         |                                  | 20400                         | d                                            |
| Actual Marking Fee                                                                         |                                  | 30400                         | d                                            |
| Actual Marking Fee                                                                         |                                  | 20400                         | d<br>1000.4                                  |
| Actual Marking Fee                                                                         | Individual/Real                  | 00000                         | d<br>3000.0                                  |
| Actual Marking Fee<br>Annual Licence Fee<br>Ienewal Application Fee                        | Individual/Real                  |                               | d<br>1000.0<br>5000.0                        |
| Actual Marking Fee<br>Innual Licence Fee<br>Innewal Application Fee                        | Individual/Real<br>Banking       | With Corporate Net            | d<br>3000.0<br>5000.0                        |
| katual Marking Fee<br>Innual Licence Fee<br>Ienewal Application Fee<br>GST(18:016)         | Individual/Real<br>Banking       | With Corporate Net            | d<br>1000.0<br>5000.0<br>37080.0             |
| Actual Marking Fee<br>Innual Licence Fee<br>Innewal Application Fee<br>DST(18.0 %)         | Individual/Real<br>Banking       | With Corporate Net<br>Banking | d<br>1000.0<br>5000.0<br>37080.0             |
| Actual Marking Fee<br>Innual Licence Fee<br>Ienewal Application Fee<br>GST(18:0%)          | Individual/Real<br>Banking       | With Corporate Net<br>Banking | d<br>3000./<br>37080./                       |
| Actual Marking Fee<br>Innual Licence Fee<br>Innewal Application Fee<br>GST(18:0%)          | Individual/Real<br>Banking       | With Corporate Net<br>Banking | d<br>1000./<br>5000./<br>37080./<br>243080./ |
| Actual Marking Fee<br>Annual Licence Fee<br>Ienewal Application Fee<br>GST(18.0%)<br>Iotal | Individual/Real<br>Banking       | With Corporate Net<br>Banking | d<br>1000,<br>5000,<br>37080,<br>243080,     |

| Fee Oractionian                                                 |                                                                                                    |
|-----------------------------------------------------------------|----------------------------------------------------------------------------------------------------|
| hailadhaile Alaini                                              | and the second second se  |
| written startenig (de                                           | 2940008                                                                                                    |
| Annual Goance Pee                                               | 1000.0                                                                                                    |
| Renewal Application Pee                                         | 1000.0                                                                                                    |
| GST(18.0 N)                                                     | 367561.4                                                                                                    |
| Total                                                           | 2402563.4                                                                                                    |
| Remarks For Change of Actual Marking Fee                        |                                                                                                    |
| Payment Mode Disclovedual/Pietal Banking                        | With Corporate Netbanking                                                                                                    |
| 62 ( agree to the Terms and Conditions.                         |                                                                                                    |
| Note Fees can be changed at any time shiring application and ap | plicant would be required to clear all the dues before Grant of Uzence.                                                                                                    |
|                                                                 | all second and second and s |
|                                                                 | Black R Processed in Decrement                                                                                                    |
|                                                                 | Ethente Proceed for Payment                                                                                                    |

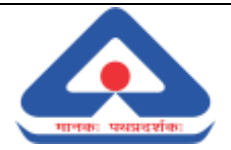

#### Notes:

- 1. Kindly note that a payment receipt will be generated if your payment is successful and your renewal request will be submitted to your concerned BIS Branch Office.
- 2. In case the payment is made through corporate net banking and transaction status response is not received in real time, receipt will be generated within 24 to 48 hours. You are requested to kindly check the status of your transaction before attempting again.

After successful payment of requisite fees, your license will be processed for renewal automatically by the system. Endorsement for renewal will also be generated automatically by the system which can be seen under 'Generic Information' tab under 'History' option

|                     |                     | History           |       |
|---------------------|---------------------|-------------------|-------|
| APPLICATION HIS     | ITORY               |                   |       |
| LICENSE HISTORY     |                     |                   |       |
| GENERIC INFORM      | ИАПОН               |                   |       |
| Generic Information | on .                |                   |       |
| Notices and Le      | liters              |                   |       |
| Scno                | Notice Type         | Sent On           | Print |
| 1                   | Renewal Endorsement | 2021/05/28        | 8     |
| Communicatio        | ns History          | Penervel Enderson | -     |
| Activity Log Hi     | iatory              | Kenewai Endorsei  | nent  |
|                     |                     |                   |       |

#### Subsequent Action by BIS after Auto-Renewal

- i) All the cases where licenses are automatically renewed shall be verified by the concerned Branch Office for its completeness.
- ii) Any shortfall in terms of documents and fees shall be ascertained and communicated to licensee within **7 working days** of automatic renewal.
- iii) The licensee shall be advised to comply with the directions issued by the Bureau in this regard and submit shortfall documents/fees, if any, within **7 days**.
- iv) In cases where excess fee is paid by the licensee, the same shall be processed for refund or adjustment during subsequent renewal.
- v) Any non-compliance on part of licensee shall be treated as violation of Regulation 10(2)/ Regulation 6 (10) of the BIS (Conformity Assessment) Regulations, 2018, as the case may be and cases shall be processed for suspension/cancellation accordingly, as per the prevailing guidelines.